## 인쇄 안됨

- 인쇄 안될 때 여러 가지 원인이 있습니다. 설치된 드라이버의 상태를 먼저 확인 해보시길 바랍니다. • 복합기의 에러 메시지를 확인 합니다.(에러가 없는 경우 아래 내용을 확인 합니다.)
- 오프라인
- 일시 중지 됨
- 주의필요

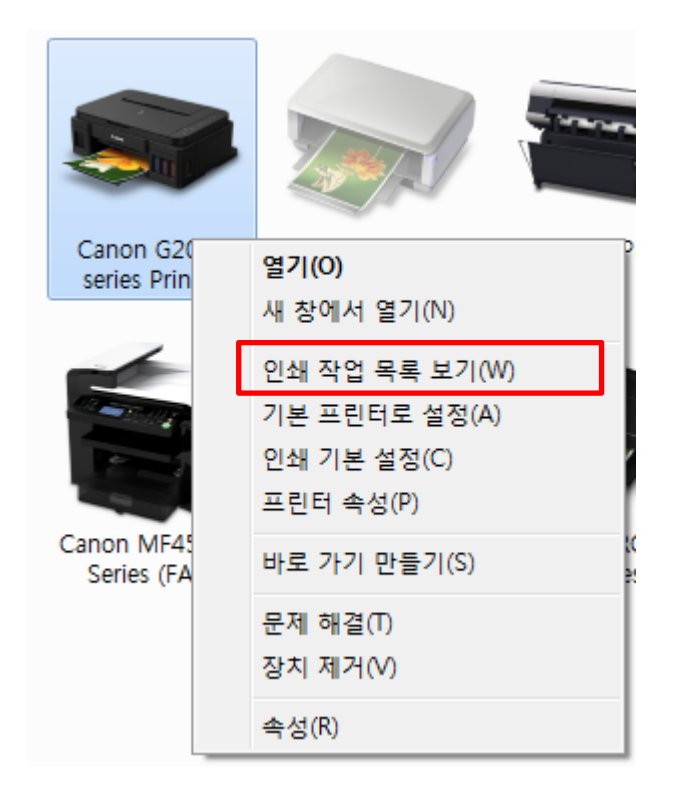

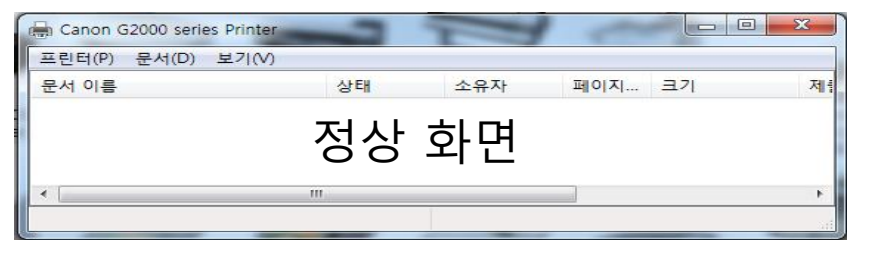

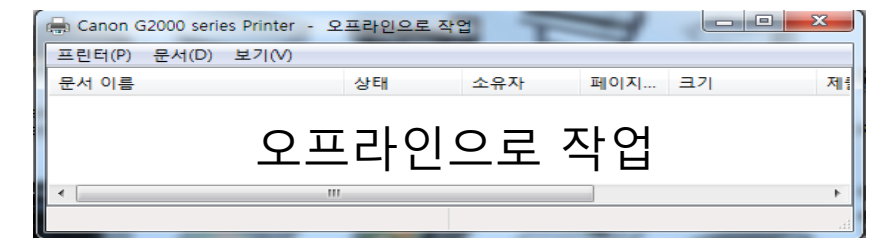

| 🖶 Canon G2000 series Printer - 일 | 시 중지됨 |     | 1   |    | x   |
|----------------------------------|-------|-----|-----|----|-----|
| 프린터(P) 문서(D) 보기(V)               |       |     |     |    |     |
| 문서 이름                            | 상태    | 소유자 | 페이지 | 크기 | 제   |
| Q                                | 일시 중  | 지됨  |     |    |     |
| < [                              | 11    |     |     |    | - F |
|                                  |       |     |     |    | .4  |

| 🕞 Canon G2000 series Printer | 주의필요 | T   | 100 |    |     |
|------------------------------|------|-----|-----|----|-----|
| 프린터(P) 문서(D) 보기(V)           |      |     |     |    |     |
| 문서 이름                        | 상태   | 소유자 | 페이지 | 크기 | 제1  |
|                              | 주의   | 필요  |     |    |     |
| < [                          | m    |     | 1   |    | F   |
|                              |      |     |     |    | iti |

# 인쇄 안됨(오프라인)

| 🕞 Canon G2000 series Printer - 오프라인으로 작업                                                                                                    |                                                                                                    |
|----------------------------------------------------------------------------------------------------|----------------------------------------------------------------------------------------------------|
| Canon G2000 series printer - 오프라인으로 작업       프린터(P) 문서(D) 보기(V)       연결(O)       2 프린터로 설정(T)       인쇄 기본 설정(F)       드라이버 업데이트(D)       인쇄 일시 중지(A)       모든 문서 취소(L) | <ul> <li>프린터 전원이 켜져 있는지 확인 합니다.</li> <li>USB케이블이 제대로 연결 되어 있는지 확인 합니다.</li> <li>USB케이블이 제대로 연결 되어 있다면 장치 인식에 이상 없는지 확인 합니다.</li> <li>USB인식이 안될 경우 PC의 다른 USB포트 또는 다른 PC로 연결하여 인식 여부 확인 합니다.</li> </ul>                                                                                                    |
| ✓ 오프라인으로 프린터 사용(0)<br>속성(R)<br>달기(C) 프린터 상태 오프라인 작업 체크를 해제 합니다.<br>해제 후 인쇄 테스트 확인 후                                                                                     | <ul> <li>다른 PC도 인식 안될 경우 기기 점검을 받습니다.</li> <li>다른 PC이상 없을 경우 이전 PC의 문제로 PC점검을 받습니다.</li> </ul>                                                                                                    |
| 인쇄 안될 경우 다음 단계로 진행 합니다.                                                                                                    | 응 장치 관리자<br>파일(5) 동작(A) 보기(V) 도움말(H)<br>좋 하 때 때 집 때 집<br>DVD/CD-ROM 드라이브<br>를 DVD/CD-ROM 드라이브<br>를 DD ATA/ATAPI 컨트롤러<br>UEA TA/ATAPI 컨트롤러<br>UEA TA/ATAPI 컨트롤러<br>E 다스클레이 어댑터<br>UEA TA/E TAPI 컨트롤러<br>Generic USB Hub<br>Generic USB Hub<br>Generic USB Hub<br>Generic USB Hub<br>Intel(R) 6 Series/C200 Series Chipset Family USB Enhanced Host Controller - 1C26<br>USB Composite Device<br>USB Root Hub<br>USB Root Hub |
| 제어판→ 하드웨어 및 소리→ 장치 관리자                                                                                                    | USB 인쇄 시원 양목을 왁인 압니다.<br>다른 프린터도 연결 되어 있다면 다른 프린터 전원을 꺼보시길 바랍니다.                                                                                                    |

## 인쇄 안됨(일시 중지됨)

| 🖶 Canon G2000 series Printer          | - 일시 중지됨 |        |        |    |
|---------------------------------------|----------|--------|--------|----|
| 프린터(P) 문서(D) 보기(V)                    |          |        |        |    |
| ····································· |          | 소유자    | 페이지 크기 | 제품 |
| 기보 프리터로 성정(T)                         |          |        |        |    |
| 이쇄 기보 석정(F)                           |          |        |        |    |
|                                       |          |        |        |    |
| 드라이버 업네이트(D)                          |          |        |        | +  |
| ♥ 인패 일시 중시(A)                         |          |        |        |    |
| 포근 문지 뒤포(다)                           | _        |        |        |    |
| 공유(H)                                 |          |        |        |    |
| 오프라인으로 프린터 사용                         | €(U)     |        |        |    |
| 속성(R)                                 |          |        |        |    |
| 닫기(C)                                 |          |        |        |    |
|                                       |          |        |        |    |
|                                       |          |        |        |    |
| 인쇄 작업 목록 .                            | 보기에 일시   | ↓ 중지됨  | 으로 나타날 | 경우 |
| 인쇄 일                                  | 시 중지 체:  | 크를 해저  | 합니다.   |    |
| 문서                                    | 출력 테스트   | 트 확인 협 | 합니다.   |    |
|                                       |          | -      | - • •  |    |
|                                       |          |        |        |    |
|                                       |          |        |        |    |
|                                       |          |        |        |    |
|                                       |          |        |        |    |
|                                       |          |        |        |    |
|                                       |          |        |        |    |
|                                       |          |        |        |    |
|                                       |          |        |        |    |
|                                       |          |        |        |    |
|                                       |          |        |        |    |
|                                       |          |        |        |    |
|                                       |          |        |        |    |
|                                       |          |        |        |    |
|                                       |          |        |        |    |
|                                       |          |        |        |    |
|                                       |          |        |        |    |
|                                       |          |        |        |    |
|                                       |          |        |        |    |
|                                       |          |        |        |    |

### 인쇄 안됨(주의필요)

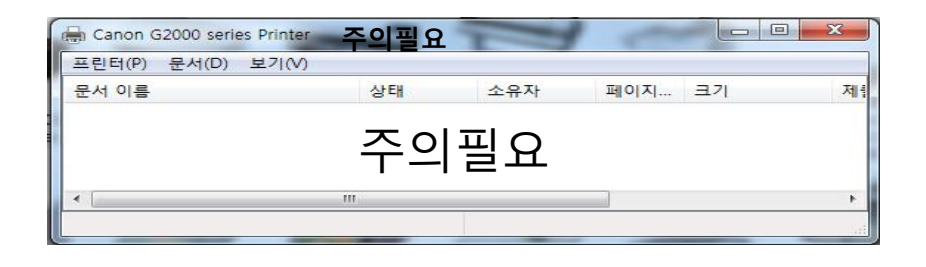

| 10000         |                              | -             |          |    |     | x |
|---------------|------------------------------|---------------|----------|----|-----|---|
| ○○○ (☆) 제어판 ) | • 시스템 및 보안 ▶ 관리 도구           | • <b>•</b>    | 관리 도구 검색 |    |     | ٩ |
| 구성 ▼ 굽기       |                              |               |          |    |     | 0 |
| ☆ 즐겨찾기        | 이름                           | 수정한 날짜        | 유형       | 크기 |     |   |
| 🚺 다운로드        | 🔒 iSCSI 초기자                  | 2009-07-14 오후 | 바로 가기    |    | 2KB |   |
| 🌉 바탕 화면       | 😹 Windows PowerShell Modules | 2009-07-14 오후 | 바로 가기    |    | 3KB |   |
| 📃 최근 위치       | 📷 Windows 메모리 진단             | 2009-07-14 오후 | 바로 가기    |    | 2KB |   |
|               | 🔝 고급 보안이 포함된 Windows 방화벽     | 2009-07-14 오후 | 바로 가기    |    | 2KB |   |
| 詞 라이브러리       | 🔊 구성 요소 서비스                  | 2009-07-14 오후 | 바로 가기    |    | 2KB |   |
| 📑 문서          | 📷 데이터 원본(ODBC)               | 2009-07-14 오후 | 바로 가기    |    | 2KB |   |
| 🛃 비디오         | 🔒 로컬 보안 정책                   | 2016-05-09 오후 | 바로 가기    |    | 2KB |   |
| ▶ 사진          | 🗟 서비스                        | 2009-07-14 오후 | 바로 가기    |    | 2KB |   |

#### 주의 필요가 나타난다면 기기 자체 에러가 없는지 먼저 확인 합니다. 에러가 없는 상태라면 다음 단계로 진행 합니다.

| 이 서비스         |                                   |                                                          |                  |            |                      |                                               | x |
|---------------|-----------------------------------|----------------------------------------------------------|------------------|------------|----------------------|-----------------------------------------------|---|
| 파일(F) 동작(A) ! | 보기(V) 도움말(H)                      |                                                          |                  |            |                      |                                               |   |
|               | ) 🛃 🚺 📷 🕨 🔲 II II 🕨               |                                                          |                  |            |                      |                                               |   |
| 🔅 서비스(로컬)     | 이 서비스(로컬)                         | _                                                        |                  |            |                      |                                               |   |
|               | Print Spooler                     | 이름                                                       | 설명               | 상태         | 시작 유형                | 다음 사용자로 로그온                                   | * |
|               | 서비스 <u>중지</u><br>서비스 <u>다시 시작</u> | Parental Controls Peer Name Resol                        | 이 서<br>서버<br>피어  |            | 수동<br>수동<br>스도       | Local Service<br>Local Service                |   |
|               | 설명:<br>나즈에 이세하 스 이트로 파이운 메미       | Peer Networking<br>Peer Networking I<br>Performance Logs | 피이<br>PNR<br>성능  |            | 구동<br>수동<br>수동       | Local Service<br>Local Service                |   |
|               | 니중에 인패될 수 있도록 파일을 배로<br>리에 로드     | Plug and Play<br>PnP-X IP Bus Enu<br>PNRP Machine N      | 사용<br>PnP<br>이 서 | 시작됨        | 자동<br>수동<br>수동       | Local System<br>Local System<br>Local Service |   |
|               |                                   | Policy Agent Serv<br>Portable Device E                   | AhnL<br>이동       | 시작됨<br>시작됨 | 가동<br>수동             | Local System<br>Local System                  |   |
|               |                                   | Print Spooler                                            | 면원<br>나중         | 시작됨<br>시작됨 | 사 <del>공</del><br>자동 | Local System                                  |   |
|               |                                   | Problem Reports<br>Program Compati<br>Protected Storage  | 이 서<br>이 서<br>암호 | 시작됨<br>시작됨 | 수동<br>수동<br>수동       | Local System<br>Local System<br>Local System  |   |
|               |                                   | Quality Windows<br>Remote Access A                       | -<br>qWa<br>프로   |            | 수동<br>수동             | Local Service<br>Local System                 |   |
|               |                                   | Remote Access C<br>Remote Desktop                        | 이 컵<br>RDC       | 시작됨        | 수동<br>수동             | Local System<br>Local System                  |   |
|               | Print spoc                        | oler을 찾0                                                 | ㅏ 선              | 택          | 합니                   | System<br>rk Service                          | Ŧ |
|               |                                   |                                                          |                  |            |                      |                                               |   |

#### 제어판→ 시스템 및 보안 → 관리도구→ 서비스

| Print Spooler 속성(로컬 컴퓨터)                              |
|-------------------------------------------------------|
| 일반 로그온 복구 종속성                                         |
| 서비스 이름: Spooler<br>프 네 이름: Dict Carolin               |
| 표시 이름: Print Spooler<br>설명: 나중에 인쇄할 수 있도록 파일을 메모리에 로드 |
| 실행 파일 경로:<br>C:₩Windows₩System32₩spoolsv,exe          |
| 시작 유형(E): 자동 🗸                                        |
| 서비스 시작 옵션 구성 도움말                                      |
| 서비스 상태: 시장되                                           |
| 시작(S) 중지(T) 일시 중지(P) 계속(R)                            |
| 서비스를 시작할 때 적용할 시작 매개 변수를 지정할 수 있습니다.                  |
| 시작 매개 변수(M):                                          |
| 확인         취소         적용(A)                           |
| Print spooler를 중지 후 창을 닫았다<br>다시 열어서 시작 을 누릅니다.       |